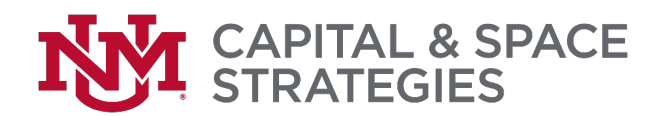

## FAMIS Access Instructions (UNM Banner Authorization Request - BAR)

- 1) Open up your web browser and type in the URL <a href="https://bar.unm.edu/">https://bar.unm.edu/</a>
- 2) Log-In using your UNM NetID and Password

| THE UNIVERSITY<br>NEW MEXIC                                                                                  | of<br>O                                                                                                    |
|----------------------------------------------------------------------------------------------------|----------------------------------------------------------------------------------------------------|
| UNM Central Authentication Service                                                                           |                                                                                                    |
| Enter your Username and Password Username: Password: Warn me before logging me into other sites. LOGIN CLEAR | For security reasons, quit your web browser when you are done accessing services that require authentication!<br>Be wary of any program or web page that asks you for your NetID and password. Secure UNM web pages that ask you for "https://login.unm.edu" in addition, your browser should visually indicate that you are accessing a secure page.<br>Need help with your NetID?:<br>• Create a UNM NetID<br>• Reset Password<br>• Change Password |

## 3) Click Search Roles

|      | Banner Auth  | orization Rec     | quest System               |               |             |                         |
|------|--------------|-------------------|----------------------------|---------------|-------------|-------------------------|
| Home | Edit Request | Roles By Function | Roles By Name Roles By Org | Search Roles  | My Training | My Requests Help Logout |
|      |              | Welcom            | e to the Banner Authorizat | ion Request S | system      |                         |

4) In the search prompt type FAMIS and click the SEARCH button

| BAR    | R                            |                                                           |                   |                         |             |
|--------|------------------------------|-----------------------------------------------------------|-------------------|-------------------------|-------------|
| Home E | it Request Roles By Function | Roles By Name Roles By Org                                | Search Roles      | My Training My Requests | Help Logout |
|        |                              | Search Roles<br>Enter a word or phrase to sear<br>FAMIS × | ch for:<br>Search |                         |             |

5) Under Matching Records in the Add column, Click the Check Box for the role(s) needed.

Once selected click the "Add Selected Roles to My Request".

| -   | B                         | AR                              |                                                                  |            |         |             |             |      |        |  |
|-----|---------------------------|---------------------------------|------------------------------------------------------------------|------------|---------|-------------|-------------|------|--------|--|
| Hom | e                         | Create Request                  | Roles By Function Roles By Name Roles By                         | org Searc  | n Roles | My Training | My Requests | Help | Logout |  |
|     | Search Again: Tamis       |                                 |                                                                  |            |         |             |             |      |        |  |
|     | Search Results for: famis |                                 |                                                                  |            |         |             |             |      |        |  |
|     |                           |                                 | Matching Records                                                 |            | ]       |             |             |      |        |  |
| Add | fraining                  | Role Name                       | Role Description                                                 | Category   | J       |             |             |      |        |  |
|     | Training complete         | FAMIS Advanced<br>Users Reports | Restricted: Access FAMIS Reports.                                | FAMIS      |         |             |             |      |        |  |
|     | Training<br>complete      | FAMIS Updater                   | Access to update FAMIS Space Database and view WebFocus Reports. | FAMIS      | ]       |             |             |      |        |  |
|     | Training complete         | FAMIS Viewer                    | Access to view FAMIS Space Database and WebFocus Reports.        | FAMIS      | ]       |             |             |      |        |  |
| _   |                           |                                 |                                                                  |            | -       |             |             |      |        |  |
|     |                           |                                 | Add Selected Roles to N                                          | ly Request |         |             |             |      |        |  |

Capital & Space Strategies • MSC 07-4213• 1 University of New Mexico • Albuquerque, NM 87131 <u>spacemgt@unm.edu</u>

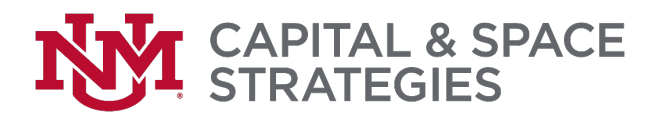

6) Type in the reason for your request to access FAMIS in the empty box under "Reason you need this change in Banner access".

Verify the "Access roles requested".

Click the "Next" button.

| Edit Authorization Request                                                                                                    |               |                         |                     |                          |            |                |                |             |   |  |
|----------------------------------------------------------------------------------------------------|---------------|-------------------------|---------------------|--------------------------|------------|----------------|----------------|-------------|---|--|
|                                                                                                    |               |                         |                     |                          |            |                |                |             |   |  |
| Request ID                                                                                                    | : 61662       | Created: Nov            | -15-2016            | Status: Open             |            |                |                |             |   |  |
| Supervisor                                                                                                    | and reason    | for request             |                     |                          |            |                |                |             |   |  |
| Supervisor                                                                                                    | : Notary, Rol | ert A (NOTARY)          |                     |                          |            |                |                |             |   |  |
| Override                                                                                                    | Use this but  | ton to select someone o | ther than your supe | ervisor of record to app | prove your | request.       |                |             |   |  |
| Reason yo                                                                                                    | u need this c | hange in Banner acce    | 55:                 |                          |            |                |                |             |   |  |
| Provide a detailed business reason for the access you are requesting. Please include a description of your role in the organization and why that requires this/these specific role(s). Note that failure to provide sufficient justification for the access being requested may result in the entire |               |                         |                     |                          |            |                |                |             |   |  |
| request being rejected. This field is limited to 2000 characters.                                                                                                    |               |                         |                     |                          |            |                |                |             |   |  |
| Enter reason/purpose for request here.                                                                                                    |               |                         |                     |                          |            |                |                |             |   |  |
|                                                                                                    |               |                         |                     |                          |            |                | ~              | 1           | н |  |
|                                                                                                    |               |                         |                     |                          |            |                |                |             |   |  |
| Access role                                                                                                    | es requested  |                         |                     |                          |            | -              |                |             |   |  |
|                                                                                                    |               | Add New Ro<br>Role Name | oles                | Training Status          | Remove     | Cur            | Role Name      |             |   |  |
| Remove                                                                                                    |               |                         |                     | training status          |            |                |                |             |   |  |
| Remove                                                                                                    |               |                         |                     |                          |            |                |                |             |   |  |
| Remove                                                                                                    | FAMIS Adv     | anced Users Reports 🔺   |                     | Training complete        |            | Core Office Us | er on Developm | ient        |   |  |
| Remove                                                                                                    | FAMIS Adv     | anced Users Reports 🔺   | Add Roles           | Training complete        |            | Core Office Us | er on Developm | <u>ient</u> |   |  |
| Remove                                                                                                    | FAMIS Adv     | anced Users Reports 🔺   | Add Roles           | Training complete        |            | Core Office Us | er on Developm | <u>ient</u> |   |  |
| Remove                                                                                                    | FAMIS Adv     | anced Users Reports 🔺   |                     | Training complete        |            | Core Office Us | er on Developm | ient        |   |  |

7) Review the request for accuracy. Click "Submit Request".

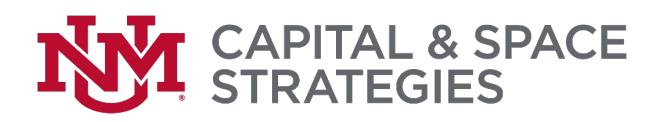

| Review request before submitting           Request ID: 61727<br>Status: Open         Request created: Nov-17-2016<br>Last accessed: Nov-17-2016           Supervisor and business reason for request           Supervisor's nettio: NOTARY (Notary, Robert A)<br>Reason you need this change in Banner access: Since I manage and develop the FAMIS Space Database I need access to the FAMI<br>and its webfocus reports           Approvals Phase 1: Supervisor review of request         Fequest 10: 100 PM (Notary, Poblect) |            |
|----------------------------------------------------------------------------------------------------|------------|
| Request ID: 61727         Request created: Nov-17-2016           Status: Open         Last accessed: Nov-17-2016           Supervisor and business reason for request         Supervisor's net1D:: NOTARY (Notary, Robert A)           Reason you need this change in Banner access: Since I manage and develop the FAMIS Space Database I need access to the FAMI and its webfocus reports           Approvals Phase 1: Supervisor review of request                                                                           |            |
| Supervisor and business reason for request<br>Supervisor's netID: NOTARY (Notary, Robert A)<br>Reason you need this change in Banner access: Since I manage and develop the FAMIS Space Database I need access to the FAMI<br>and its webfocus reports<br>Approvals Phase 1: Supervisor review of request                                                                                                    |            |
| Supervisor and business reason for request Supervisor's netID: NOTARY (Notary, Robert A) Reason you need this change in Banner access: Since I manage and develop the FAMIS Space Database I need access to the FAMI and its webfocus reports Approvals Phase 1: Supervisor review of request                                                                                                    |            |
| Supervisor's netID: NOTARY (Notary, Robert A)<br>Reason you need this change in Banner access: Since I manage and develop the FAMIS Space Database I need access to the FAMI<br>and its webfocus reports<br>Approvals Phase 1: Supervisor review of request                                                                                                    |            |
| and its webfocus reports Approvals Phase 1: Supervisor review of request                                                                                                    | 5 Database |
| Approvals Phase 1: Supervisor review of request                                                                                                    |            |
| Approvals Phase 1: Supervisor review of request                                                                                                    |            |
| You have not submitted this request                                                                                                    |            |
| tou have not submitted this request.                                                                                                    |            |
| Access role(s) and actions requested                                                                                                    |            |
| Action Role Name Training Status                                                                                                    |            |
| Add FAMIS Advanced Users Reports                                                                                                    |            |
|                                                                                                    |            |
| Retain Core Office User on Development                                                                                                    |            |
| Retain Core Office User on Development ✓                                                                                                    |            |
| Retain Core Office User on Development   Fraining Status                                                                                                    |            |
| Retain         Core Office User on Development           Training Status           COMPLETE. According to EOD's records, you have taken all of the courses which are required for the access roles you are requesting                                                                                                    |            |
| Retain       Core Office User on Development         Training Status         COMPLETE. According to EOD's records, you have taken all of the courses which are required for the access roles you are requesting                                                                                                    |            |
| Retain       Core Office User on Development         Irraining Status         COMPLETE. According to EOD's records, you have taken all of the courses which are required for the access roles you are requesting                                                                                                    |            |

8) You should then see the "Submitted Authorization Request" screen with your request.

|                                                                                                    |                                                                                                    | Su                                                                                                    | bmitted Au                                                     | thorizatio                            | n Reques                               | st                              |                                     |                          |                   |
|----------------------------------------------------------------------------------------------------|----------------------------------------------------------------------------------------------------|----------------------------------------------------------------------------------------------------|----------------------------------------------------------------|---------------------------------------|----------------------------------------|---------------------------------|-------------------------------------|--------------------------|-------------------|
| Banner Authori<br>ad for approval.                                                                                                    | zation Requ                                                                                                  | iest has been submitted                                                                                                    | . Your supervisor w                                            | vill be notified an                   | ıd you will receiv                     | e an email cont                 | irming that the                     | submissio                | n has             |
| ur supervisor ap<br>wed the results<br>am.                                                                                                    | proves the<br>are record                                                                                     | request, it is then sent<br>ed in the system and the                                                                                                    | to the approvers fo<br>e changes are mad                       | or each of the ro<br>e to your access | les you have req<br>. You will receive | uested. When a<br>an email once | II of the individent the changes ha | ual roles h<br>ve been m | ave be<br>nade in |
| can check the s                                                                                                    | tatus of you                                                                                                 | r request at any time by                                                                                                    | ү clicking on the M                                            | <u>y Requests</u> menu                | ı item above.                          |                                 |                                     |                          |                   |
|                                                                                                    | Reque                                                                                                    | st ID: 61727                                                                                                    |                                                                |                                       | Reque                                  | st created: No                  | v-17-2016                           |                          |                   |
|                                                                                                    | St                                                                                                    | atus: Awaiting Supervis                                                                                                    | or Approval                                                    |                                       | Last                                   | accessed: No                    | v-17-2016                           |                          |                   |
|                                                                                                    |                                                                                                    |                                                                                                    |                                                                |                                       |                                        |                                 |                                     |                          |                   |
| Supervisor ar                                                                                                    | d busines                                                                                                    | s reason for request                                                                                                    |                                                                |                                       |                                        |                                 |                                     |                          |                   |
| Supervisor ar<br>Supervisor's I<br>Reason you n<br>and its webfocu                                                                                   | nd busines<br>netID: NOT<br>eed this ch<br>is reports                                                        | ARY (Notary, Robert A)<br>ange in Banner acces                                                                                                    | s: Since I manage                                              | and develop the                       | FAMIS Space D                          | atabase I need                  | access to the F                     | AMIS Data                | base              |
| Supervisor ar<br>Supervisor's r<br>Reason you n<br>and its webfoct<br>Approvals Ph                                                                   | nd busines<br>netID: NOT<br>eed this ch<br>is reports<br>ase 1: Sup                                          | as reason for request<br>ARY (Notary, Robert A)<br>Nange in Banner acces<br>Dervisor review of red                                                                       | s: Since I manage                                              | and develop the                       | FAMIS Space D                          | atabase I need                  | access to the F.                    | AMIS Data                | base              |
| Supervisor ar<br>Supervisor's n<br>Reason you n<br>and its webfocu<br>Approvals Ph<br>Your supervisor                                                | nd busines<br>netID: NOT<br>eed this ch<br>is reports<br>ase 1: Sup<br>is reviewing                          | ARY (Notary, Robert A)<br>ARY (Notary, Robert A)<br>ange in Banner access<br>pervisor review of reo<br>g this request and can u                                          | s: Since I manage<br>quest<br>pdate you on its st              | and develop the                       | FAMIS Space D                          | atabase I need                  | access to the F                     | AMIS Data                | base              |
| Supervisor ar<br>Supervisor's r<br>Reason you n<br>and its webfocu<br>Approvals Ph<br>Your supervisor<br>Access role(s                               | nd busines<br>netID: NOT<br>eed this ch<br>is reports<br>ase 1: Sup<br>is reviewing<br>) and action          | as reason for request<br>ARY (Notary, Robert A)<br>ange in Banner acces<br>pervisor review of reo<br>g this request and can u<br>pons requested                          | s: Since I manage<br><b>quest</b><br>pdate you on its st       | and develop the                       | FAMIS Space D                          | atabase I need                  | access to the F                     | AMIS Data                | base              |
| Supervisor ar<br>Supervisor's r<br>Reason you n<br>and its webfoct<br>Approvals Ph<br>Your supervisor<br>Access role(s<br>Action<br>Requested        | nd busines<br>netID: NOT<br>eed this ch<br>is reports<br>ase 1: Sup<br>is reviewing<br>) and action          | is reason for request<br>ARY (Notary, Robert A)<br>ange in Banner acces<br>bervisor review of red<br>g this request and can u<br>bors requested                          | s: Since I manage<br>quest<br>pdate you on its st<br>Role Name | and develop the                       | PFAMIS Space D                         | atabase I need                  | access to the F                     | AMIS Data                | base              |
| Supervisor ar<br>Supervisor's i<br>Reason you n<br>and its webfoct<br>Approvals Ph<br>Your supervisor<br>Access role(s<br>Action<br>Requested<br>Add | ad busines<br>netID: NOT<br>eed this ch<br>is reports<br>ase 1: Sup<br>is reviewing<br>) and action<br>FAMIS | is reason for request<br>ARY (Notary, Robert A)<br>ange in Banner acces<br>bervisor review of red<br>g this request and can u<br>ons requested<br>Advanced Users Reports | s: Since I manage<br>quest<br>pdate you on its st<br>Role Name | and develop the                       | FAMIS Space D                          | atabase I need<br>Approval Stat | access to the F                     | AMIS Data                | base              |

9) You will receive an email from <u>BARauth@unm.edu</u> with your request information.

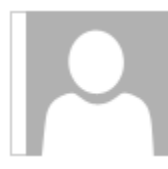

Thu 11/17/2016 2:51 PM BARauth@unm.edu

BAR Submitted: Banner Authorization Request

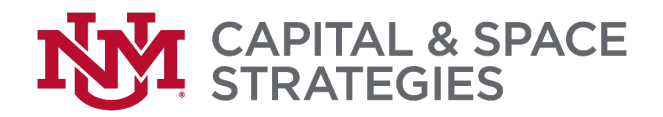

Your Banner Authorization Request has been submitted as defined below. It is now waiting on your supervisor's approval. An email will be sent to you when your supervisor has reviewed and acted on the request.

If approved by your supervisor, it will be directed to the appropriate administrative authorities for review and action. A final email will be sent to you when the request has been completely reviewed and acted on.

10) You can review your request by going to the BAR and clicking on "My Requests".

| 4   | BAR for         | BAND              |                            |                            |             |             |
|-----|-----------------|-------------------|----------------------------|----------------------------|-------------|-------------|
| Hon | ne View Request | Roles By Function | Roles By Name Roles By Org | Search Roles   My Training | My Requests | Help Logou  |
|     |                 |                   | My Authorization Reque     | est History                |             |             |
| [   | Request Number  | Date Created      | Date Last Accessed         | Request Status             |             | Status Date |
|     | <u>61727</u>    | 17-Nov-2016       | 17-Nov-2016                | Awaiting Supervisor Appr   | oval        | 17-Nov-2016 |